# Procedura on-line per accedere alle agevolazioni tariffarie destinate agli studenti universitari.

## Guida alla compilazione

## Sommario

| Accesso all'applicazione                                         |
|------------------------------------------------------------------|
| Creazione della domanda di accesso alle agevolazioni tariffarie7 |
| Schermata di primo accesso7                                      |
| Modulo A                                                         |
| Dati anagrafici e identificativi                                 |
| Reperibilità9                                                    |
| Titolo di Studio                                                 |
| Università – Isee                                                |
| Post Laurea - Isee                                               |
| Inoltro Modulo A                                                 |
| Modulo A in Verifica                                             |
| Modulo A Approvato                                               |
| Attesa ricezione conferma pagamento24                            |
| Avvenuta protocollazione                                         |

#### 1

| Errore protocollazione                               | 24 |
|------------------------------------------------------|----|
| Inoltro Modulo B                                     | 25 |
| Post Inoltro Modulo B                                | 26 |
| Modulo B Approvato                                   | 27 |
| Cambio Temporaneo di Sede                            | 27 |
| Acquisto biglietti Trenitalia                        | 29 |
| Acquisti biglietti autobus Savda per Milano e Torino | 30 |
| Rimborsi (Modulo C)                                  | 31 |

## Accesso all'applicazione

L'applicazione è accessibile sul sito regionale www.regione.vda.it dalla sezione "Trasporti" – "Agevolazioni tariffarie" o direttamente dal Menù "Servizi" – "Agevolazioni Trasporti studenti universitari" e precisamente al seguente link http://www.regione.vda.it/trasporti/Agevolazioni\_tariffarie/Universitari/registrazione/default\_i.aspx.

Lo studente potrà accedere all'applicazione utilizzando una delle seguenti modalità che consentono:

- A. Presentazione dei Moduli A e B on line <u>senza recarsi presso gli uffici regionali</u> utilizzando le credenziali di accesso digitali (SPID oppure CNS/ OTP = Carta Nazionale dei Servizi e One Time Password);
- B. Presentazione dei Moduli A e B <u>recandosi presso gli uffici regionali</u> con presentazione della domanda cartacea: tale domanda dovrà essere compilata on-line, previo accesso tramite credenziali rilasciate dagli enti abilitati (URP, ufficio agevolazioni tariffarie ecc..), stampata e portata personalmente presso l'ufficio sito in Pollein Loc. Autoporto, 32.

Nel caso A Le modalità di autenticazione all'applicazione sono le seguenti:

• <u>SPID</u> (Sistema Pubblico di Identità Digitale).

Per poterlo fare è necessario essere in possesso della propria identità digitale rilasciata da soggetti accreditati da AgID (Agenzia per l'Italia Digitale) ed accedere tramite apposito tasto "Entra con SPID".

#### Per maggiori informazioni consulta il sito http://www.spid.gov.it/

#### • CNS/OTP= Carta Nazionale dei Servizi e One Time Password

Una volta provveduto all'attivazione della **Tessera Sanitaria/Carta Nazionale dei Servizi**, il richiedente potrà accedere al servizio tramite apposito tasto <u>"Entra con CNS/OTP"</u> con una delle seguenti modalità:

1 - Utilizzo della Tessera sanitaria/Carta Nazionale dei servizi: in questo caso è necessario installare il lettore di smart-card ricevuto in sede di attivazione della carta e utilizzare la tessera sanitaria con il PIN fornito durante l'attivazione;

2 - Utilizzo delle credenziali (Codice fiscale - Password) e dei codici contenuti nella Security Card (OTP) consegnata durante l'attivazione della carta.

#### Per maggiori informazioni consulta il sito

http://www.regione.vda.it/TesseraSanitaria\_CartaNazionaledeiServizi/Accedere\_ai\_servizi/default\_ i.aspx

Nel caso B le modalità di autenticazione all'applicazione sono le seguenti:

#### Nome utente e password

Con questa modalità è necessario registrarsi presso :

#### URP - Regione Autonoma Valle d'Aosta

Piazza Deffeyes, 1 - AOSTA (piano terra Palazzo Regionale)
Tel. 0165/273591 - e-mail <u>urp@regione.vda.it</u>
Orario di apertura:
dal lunedì al venerdì dalle ore 9.00 alle ore 14.00
martedì su appuntamento dalle ore 14.00 alle ore 17.00
oppure
Assessorato affari europei, politiche del lavoro , inclusione sociale e trasporti
Dipartimento Trasporti
Ufficio agevolazioni tariffarie
Località Autoporto, 32 - 11020 POLLEIN AO
Tel. 0165/527641 42 43 - e-mail u-agetar@regione.vda.it

dal lunedì al venerdì dalle ore 9.00 alle ore 14.00

presentando un documento di identità riconosciuto e valido.

In caso di impossibilità di registrarsi personalmente, può essere delegata un'altra persona la quale dovrà presentare all'incaricato un proprio documento d'identità (riconosciuto e valido) oltre, naturalmente, ai dati dell'interessato. Per la delega si deve utilizzare l'apposito modulo scaricabile dalla sezione "Modulistica" della pagina iniziale del sito regionale.

A registrazione avvenuta l'incaricato consegnerà un modulo sul quale sono riportate le credenziali di accesso ed alcune raccomandazioni per il loro utilizzo.

La registrazione è unica e vale sia per l'Ufficio Agevolazioni tariffarie sia per l'Ufficio Borse di studio.

Alcuni dati richiesti sono condivisi con il servizio "Borse di studio on-line".

#### CASO 1

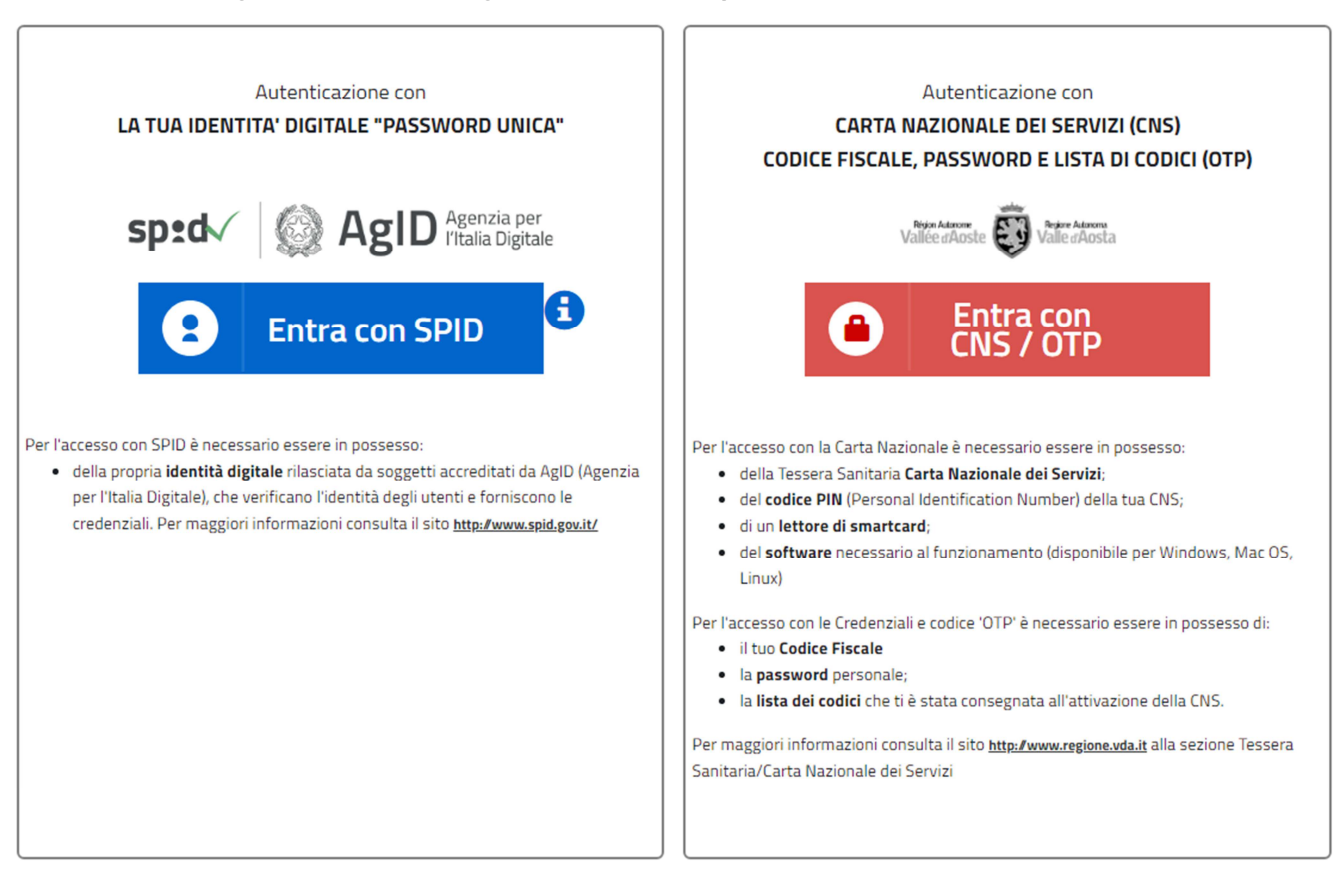

#### Pagina di accesso alle agevolazioni tariffarie per studenti universitari con SPID

#### Accesso tramite SPID (Sistema Pubblico di Identità Digitale)

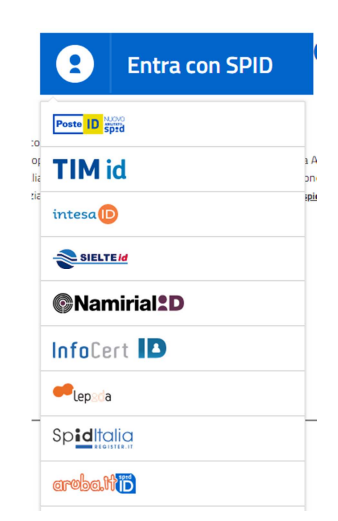

Per l'accesso tramite SPID è necessario selezionare il soggetto che ha rilasciato l'identità digitale ed inserire le informazioni per il riconoscimento ( credenziali).

Caso 2

Pagina di accesso alle agevolazioni tariffarie per studenti universitari con CNS/OTP

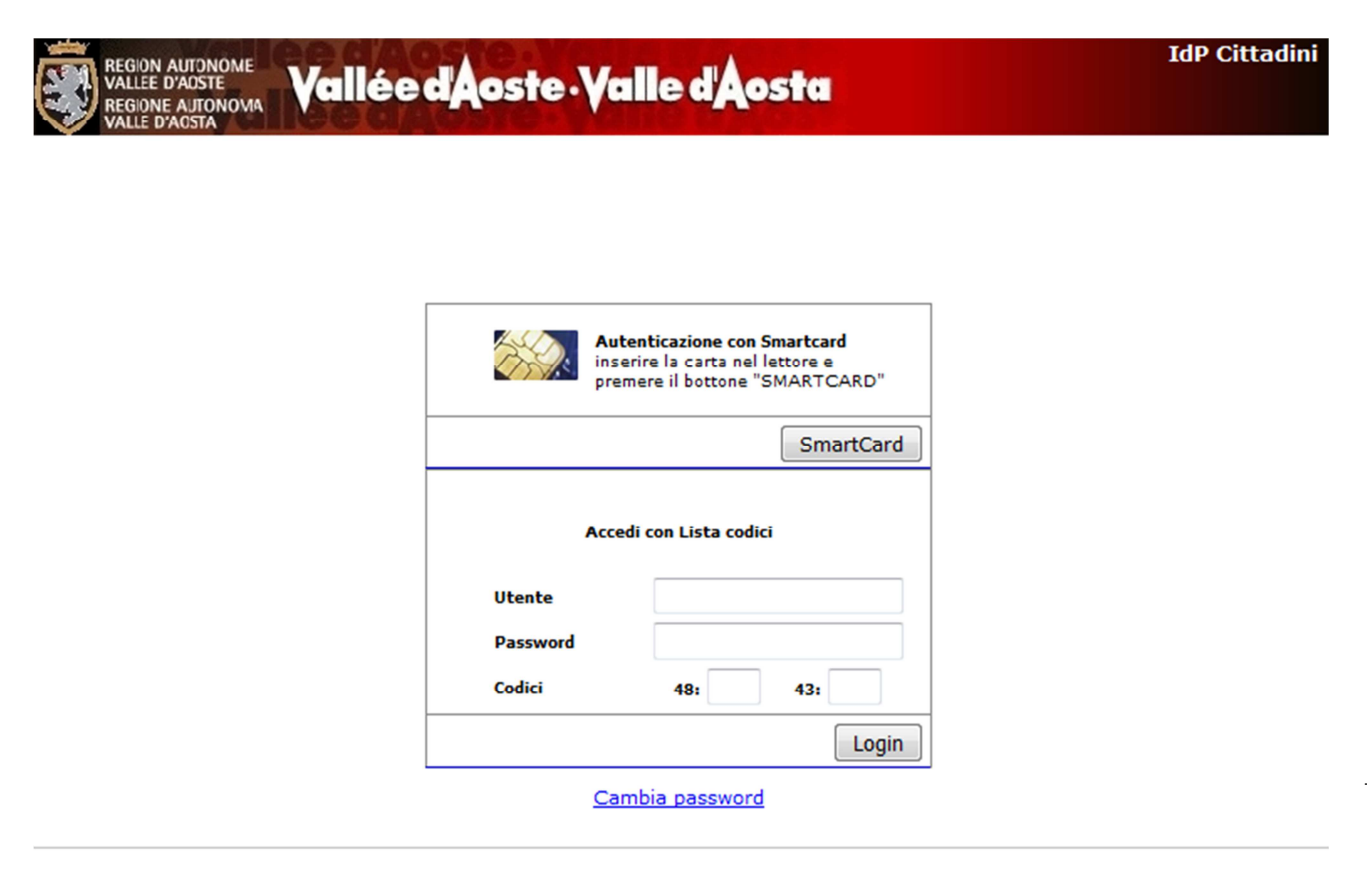

Lo studente deve autenticarsi con una delle seguenti modalità:

 <u>Utilizzo di credenziali certificate (Codice fiscale - Password) e security card</u>: in questo caso l'accesso avviene attraverso l'utilizzo di un *account*, composto da *username* (corrispondente al Codice Fiscale) e *password* (inviata per email a seguito dell'attivazione della carta) e con i codici della Security Card.

| Accedi   | con Lista codici |
|----------|------------------|
| Utente   |                  |
| Password |                  |
| Codici   | 1: 50:           |
|          | Login            |

 <u>Utilizzo della Carta nazionale dei servizi</u>: in questo caso è necessario installare il lettore di smart-card ricevuto in sede di attivazione della carta e utilizzare la tessera sanitaria con il PIN fornito durante l'attivazione.

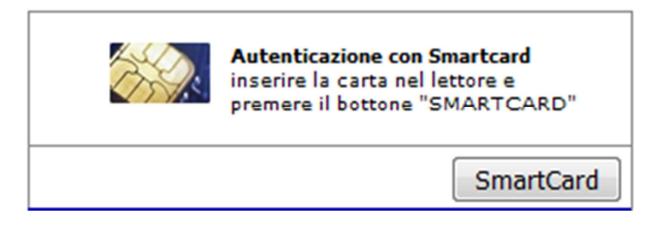

## Creazione della domanda di accesso alle agevolazioni tariffarie

Effettuato l'accesso al sistema, si apre la videata relativa alla compilazione in sequenza dei Moduli A e B.

## Schermata di primo accesso

| Agevolazioni On-line          | Domanda di: ROSSI MARIO                                                                                                    |                             |  |  |  |  |
|-------------------------------|----------------------------------------------------------------------------------------------------|-----------------------------|--|--|--|--|
| Comunicazioni                 | Autenticazione avvenuta con credenziali digitali.                                                                                      |                             |  |  |  |  |
| Comunication                  | Modulo A                                                                                                    |                             |  |  |  |  |
| Guida al servizio on-<br>line | 📁 Dati anagrafici e identificativi                                                                                                    | 📂 Reperibilità              |  |  |  |  |
| Modifica password             | 📁 Titolo di studio                                                                                                    | 📁 Università - Isee         |  |  |  |  |
| Esci                          | Prima istanza di accesso (mod. A) Stampa Bo                                                                                            | za Inoltra                  |  |  |  |  |
|                               | Modulo B                                                                                                    |                             |  |  |  |  |
|                               | pregresso Pregresso                                                                                                    | Modalità accredito rimborsi |  |  |  |  |
|                               | 📁 Università                                                                                                    | 📁 Post Laurea               |  |  |  |  |
|                               | Con l'inoltro, il modulo B verrà automaticamnte protocollato e non sarà necessario portare il cartaceo all'ufficio Agev<br>Tariffarie. |                             |  |  |  |  |
|                               | Rimborsi / acquisti                                                                                                    |                             |  |  |  |  |
|                               | 1 Rimborsi (Mod. C) / acquisti                                                                                                    |                             |  |  |  |  |
|                               |                                                                                                    |                             |  |  |  |  |
|                               | Storico Storico                                                                                                    |                             |  |  |  |  |
| Desir                         | <br>                                                                                                    |                             |  |  |  |  |

Note di carattere generale e valide per tutta l'applicazione:

Selezionando la cartella o la sua descrizione si accede alla relativa sezione.

Il simbolo dati obbligatori

| t | che compare accanto a ciascun tito   |
|---|--------------------------------------|
|   | oppure che i dati non sono corretti. |

the compare accanto a ciascun titolo, indica che <u>non</u> sono stati inseriti alcuni

N

Se la sezione è stata compilata correttamente compare :

| Allo so | copo di contro | ollare i dat | i co | ontenuti n | elle sez | ioni già co | mpilate per gl | i anni pre | cedenti, ad ogni | nuovo |
|---------|----------------|--------------|------|------------|----------|-------------|----------------|------------|------------------|-------|
| anno    | accademico,    | accanto      | ai   | rispettivi | titoli,  | compare     | inizialmente   | il 📂       | simbolo          |       |

Se non ci sono modifiche da apportare, è sufficiente accedere alla sezione e salvare.

La mancata immissione di dati obbligatori o l'immissione di dati non corretti è segnalata dalla comparsa

del simbolo accanto al campo; posizionando su di esso il puntatore del mouse compare l'indicazione dell'errore commesso.

Tuttavia, in alcuni casi, il simbolo compare anche per segnalare dati sostanzialmente corretti, ma non coerenti con i requisiti richiesti dal regolamento.

Per alcuni tipi di dati (ad es. le date), a lato del campo, ne è indicato il formato (ad es. gg/mm/aaaa). Nelle sezioni sono presenti tre pulsanti:

| Attiva i controlli sui dati immessi o modificati; se sono corretti salva e rimanda al frontespizio. |
|----------------------------------------------------------------------------------------------------|
| Compare in presenza di errori, omissioni o incongruenze; salva in ogni caso e rimanda al            |
|                                                                                                    |
|                                                                                                    |

Esci

Rimanda al frontespizio o alla pagina precedente senza salvare.

## **Modulo** A

## Dati anagrafici e identificativi

Domanda di: ROSSI MARIO > Dati anagrafici e identificativi

|                                            |                                |               | Guida alla compilazione della domanda |  |
|--------------------------------------------|--------------------------------|---------------|---------------------------------------|--|
| Studente                                   |                                |               |                                       |  |
| Cognome: ROSSI                             |                                | Nome: MARIO   |                                       |  |
| Sesso: 💿 Masc                              | hio 🔍 Femmina                  |               |                                       |  |
| Data e luogo di nasc                       | ita                            |               |                                       |  |
| Data di nascita:                           | 12/12/1999                     | Stato estero: |                                       |  |
| Provincia di nascita:                      | AOSTA                          | Comune: AOST  | 4                                     |  |
| Cittadinanza:                              | ITALIA                         |               |                                       |  |
| Codice fiscale                             |                                |               |                                       |  |
| Codice fiscale: RSS                        | MRA99T12A326C                  |               |                                       |  |
| Documento di identit                       | à all'atto della registrazione |               |                                       |  |
| Tipo: Carta d'identità                     |                                | Numero:       |                                       |  |
| Documento di identità in corso di validità |                                |               |                                       |  |
| Tipo:                                      | T                              | Numero:       |                                       |  |
|                                            |                                | Salva Faci    |                                       |  |

Questa è una sezione condivisa con il servizio "Borse di studio on-line"

I dati anagrafici e identificativi compaiono precompilati e non sono modificabili poiché acquisiti in fase di autenticazione al sistema. Laddove mancanti sarà necessario compilare i campi restanti.

Eventuali errori devono essere tempestivamente segnalati all'Ufficio agevolazioni tariffarie.

## Reperibilità

| Domanda di: ROSSI MARIO > Reperibilità                                                                            |           |       |               |                 |           |                  |                   |
|----------------------------------------------------------------------------------------------------|-----------|-------|---------------|-----------------|-----------|------------------|-------------------|
|                                                                                                    |           |       |               |                 | ? Guida   | a alla compilazi | one della domanda |
| Residenza                                                                                                    |           |       |               |                 |           |                  |                   |
| Provincia:                                                                                                    | AOSTA     | T     | Comune:       | AOSTA           |           | T                |                   |
| CAP:                                                                                                    | 11100     | ]     | Indirizzo:    | VIA ROMA 12     |           |                  |                   |
| Telefono:                                                                                                    | 123456789 | ]     |               |                 |           |                  |                   |
| Domicilio durante il periodo di studi   Coincide con la residenza oppure non coincide e si trova:  Italia  Estero |           |       |               |                 |           |                  |                   |
| Comunicaz                                                                                                    | zioni     |       |               |                 |           |                  |                   |
| Cellulare:                                                                                                    | 123456789 | Ро    | sta elettroni | ica: INDIRIZZO@ | DELETTRON | II utente@domir  | nio.suffisso      |
|                                                                                                    |           | Salva | Esci          |                 |           |                  |                   |

Questa è una sezione condivisa con il servizio "Borse di studio on-line".

Se non precompilati e/o errati, sarà necessario compilare i campi restanti.

## **Titolo di Studio**

| Domanda di: RO    | SSI MARIO > Titolo di studio Scuola Media Superiore |
|-------------------|-----------------------------------------------------|
|                   | Guida alla compilazione della domanda               |
| Titolo di studio  | 🖲 Scuola Media Superiore 🔷 Laurea                   |
| Anno scolastico:  | 2018 /2019 aaaa/aaaa Voto: 100 • /100 /60 altra     |
| Titolo di Studio: | MATURITÁ SCIENTIFICA                                |
| Istituto:         | LICEO SCIENTIFICO E LINGUISTICO E. BÉRARD           |
| Sede istituto:    | AOSTA                                               |
|                   |                                                     |

Salva Esci

La sezione richiede l'inserimento dell'ultimo titolo di studio conseguito.

La sezione "Scuola media superiore" è condivisa con il servizio "Borse di studio on-line"

## Università - Isee

| Domanda di: ROSSI MARIO > Università - Isee                         |                         |                                       |  |
|---------------------------------------------------------------------|-------------------------|---------------------------------------|--|
|                                                                     |                         | Guida alla compilazione della domanda |  |
| Università                                                          |                         |                                       |  |
| Sede di frequenza:                                                  | TORINO                  |                                       |  |
| Università:                                                         | POLITECNICO DI TORINO   |                                       |  |
| Facoltà:                                                            | INGEGNERIA I            |                                       |  |
| Corso:                                                              | INGEGNERIA AEROSPAZIALE |                                       |  |
| Altra<br>università/facoltà/corso<br>non presente negli<br>elenchi: | ⊛ no ⊖ si               |                                       |  |
| Tipo Laurea:                                                        | TRIENNALE (1° LIVELLO)  |                                       |  |
| Durata :                                                            | 3                       |                                       |  |
| Anno prima iscrizione:                                              | 2018 /2019 aaaa/aaaa    |                                       |  |
| Anno di corso:                                                      | PRIMO T                 |                                       |  |
| Isee Universitario:                                                 | 15000                   |                                       |  |
| Allegare la versione<br>elettronica<br>dell'attestazione ISEE:      | Scegli file isee.pdf    |                                       |  |
|                                                                     | Salva Esci              |                                       |  |

Inserire l'importo dell'<u>Isee Universitario</u> rilevabile dall'attestazione Isee in corso di validità e allegare, in formato pdf, la versione elettronica del documento (modalità obbligatoria per coloro che intendono presentare il Modulo A senza recarsi presso gli uffici regionali, con accesso tramite SPID o CNS/OTP).

In caso di frequenza di corsi post laurea, compilare la sezione sottostante:

## Post Laurea – Isee

| Domanda di: TEST UTENTE2 > Post Laurea                              |                                |                                              |  |  |  |
|---------------------------------------------------------------------|--------------------------------|----------------------------------------------|--|--|--|
|                                                                     |                                | Guida alla compilazione della domanda        |  |  |  |
| Corso a tempo definito                                              |                                |                                              |  |  |  |
| Tipo corso:                                                         | ▼                              |                                              |  |  |  |
| dal:                                                                | gg/mm/aaaa                     |                                              |  |  |  |
| al:                                                                 | gg/mm/aaaa                     |                                              |  |  |  |
| Durata:                                                             | anni:0 mesi:0                  |                                              |  |  |  |
| Università con sede in:                                             | ◯ UnīVda ◯ Italia ◯ Estero     |                                              |  |  |  |
| Comune:                                                             |                                |                                              |  |  |  |
| Università:                                                         |                                |                                              |  |  |  |
| Facoltà:                                                            |                                |                                              |  |  |  |
| Corso:                                                              |                                |                                              |  |  |  |
| Distanza da Aosta:                                                  | 0                              |                                              |  |  |  |
| Altra<br>università/facoltà/corso<br>non presente negli<br>elenchi: | 🔘 no 🖲 si                      |                                              |  |  |  |
| Isee Universitario:                                                 |                                | 10                                           |  |  |  |
| Allegare la versione elettr                                         | ronica dell'attestazione ISEE: | attestazione_isee.pdf Cancella file allegato |  |  |  |
|                                                                     | Salva Esci                     |                                              |  |  |  |

Inserire l'importo dell'<u>Isee Universitario</u> rilevabile dall'attestazione Isee in corso di validità e allegare, in formato pdf, la versione elettronica del documento (modalità obbligatoria per coloro che intendono presentare il Modulo A senza recarsi presso gli uffici regionali, con accesso tramite SPID o CNS/OTP).

11

## **Inoltro Modulo A**

|                                                                        | Auton<br>dVA localhost:8080 dice                                                     |                                                                                       | I LINK DEL SITO                  |
|------------------------------------------------------------------------|--------------------------------------------------------------------------------------|---------------------------------------------------------------------------------------|----------------------------------|
| Link Mappa del s                                                       | Poichè l'inoltro non consente ulterio<br>la bozza della domanda prima di ino         | ori correzioni, è consigliabile leggere<br>oltrarla.<br>della domanda al Dipartimento |                                  |
| Agevolazioni On-line<br>Comunicazioni<br>Guida al servizio on-<br>line | Aute<br>Modu<br>Se vuoi continuare premi il pulsante<br>Modu                         | e 'OK'.                                                                               |                                  |
| Modifica password<br>Esci                                              | Prima istanza di accesso (mod. A) Stam                                               | pa Bozza Inoltra                                                                      |                                  |
|                                                                        | Modulo B                                                                             |                                                                                       |                                  |
|                                                                        | Pregresso                                                                            | Modalità accredito rimbo                                                              | rsi                              |
|                                                                        | Dichiarazione periodica di iscrizione ai corsi u<br>(mod. B)<br>Stampa Bozza Inoltra | Post Laurea                                                                           |                                  |
|                                                                        | Con l'inoltro, il modulo B verrà automaticamnte p<br>Tariffarie.                     | rotocollato e non sarà necessario portare il c                                        | artaceo all'ufficio Agevolazioni |
| 1                                                                      | Rimborsi / acquisti                                                                  |                                                                                       |                                  |
|                                                                        | timborsi (Mod. C) / acquisti (Mod. C)                                                |                                                                                       |                                  |
|                                                                        | 💯 Storico                                                                            |                                                                                       |                                  |
| Pagina                                                                 | a cura dell'Assessorato furismo, sport, commerc                                      | io e trasporti @ 2000.2009 Decione Autonoma                                           | Valle d'Aosta                    |

Condizioni di utilizzo | Crediti | Contatti | Privacy | Aggiornata il 31/12/2009

Una volta compilate le sezioni precedenti, sarà possibile procedere con l'inoltro del Modulo A.

Per verificare la correttezza di quanto inserito si consiglia di procedere con la "Stampa bozza modulo A" .

Sul modulo compare la dicitura "Bozza" per evitare che possa essere presentato all'Ufficio agevolazioni tariffarie senza averlo prima inoltrato on-line.

Il pulsante "Inoltra" consente l'inoltro on-line del modulo all'Ufficio agevolazioni tariffarie.

L'inoltro provoca il blocco in scrittura del modulo, pertanto potrà essere consultato ma non sarà più modificabile. Solo a questo punto l'Ufficio agevolazioni tariffarie potrà prenderne visione, ovviamente senza poterlo modificare.

In caso di necessità di modifica del modulo, può essere richiesto lo sblocco all'Ufficio, anche telefonicamente.

Il modulo sbloccato torna ad essere a disposizione dell'utente (e inaccessibile all'Ufficio), in modo che possa essere modificato e inoltrato nuovamente.

#### In caso di accesso tramite Username e Password, l'inoltro on-line è solo la prima fase della consegna.

Solo in questo caso affinché il modulo A sia effettivamente preso in carico deve essere fatto pervenire all'Ufficio agevolazioni tariffarie anche in versione cartacea, unitamente a quanto altro richiesto.

In caso di accesso tramite SPID-CNS/OTP, proseguire con la procedura seguente.

## Modulo A in Verifica

| Domanda di: ROSSI MARIO                                  |                     |
|----------------------------------------------------------|---------------------|
| Autenticazione avvenuta con credenziali digitali.        |                     |
| Modulo A                                                 |                     |
| Dati anagrafici e identificativi                         | 🔯 Reperibilità      |
| Titolo di studio                                         | 💯 Università - Isee |
| Prima istanza di accesso (mod. A) Stampa versione inoltr | ata Inoitra         |

Il Modulo A è stato inoltrato al Dipartimento Trasporti ed è in fase di verifica.

#### Modulo B

A seguito dell'inoltro, l'Ufficio Agevolazioni tariffarie verifica l'ammissibilità ai benefici; se l'esito è positivo, lo studente potrà procedere al pagamento virtuale dell'imposta di bollo relativa all'istanza inoltrata. In caso di esito negativo, o di richiesta di chiarimenti, l'Ufficio invierà una comunicazione allo studente.

## **Modulo A Approvato**

| Dom   | anda di: ROSSI MARIO                                   |     |                   |
|-------|--------------------------------------------------------|-----|-------------------|
| Auter | nticazione avvenuta con credenziali digitali.          |     |                   |
| Modu  | lo A                                                   |     |                   |
| T     | Dati anagrafici e identificativi                       | V   | Reperibilità      |
| V     | Titolo di studio                                       | V   | Università - Isee |
| Pri   | ima istanza di accesso (mod. A) Stampa versione inoltr | ata | Inoltra           |

Il Modulo A è stato accettato, procedere con il pagamento dell'imposta di bollo

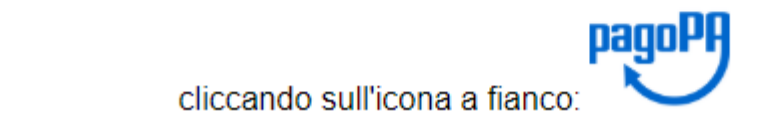

|                                                               |                           |                                 |                    | A+                 |
|---------------------------------------------------------------|---------------------------|---------------------------------|--------------------|--------------------|
| 1 Selezione                                                   | 2. c                      | onferma avvenuto pagamento      | 3. Modalità        | di pagamento       |
| VALLE D'AOSTA                                                 |                           |                                 |                    |                    |
| Cod.Fiscale                                                   | Identificativo Operazione |                                 |                    | Importo (€)        |
| 0000000001                                                    | 0000000001/11             |                                 |                    | ,00                |
| PagoPA     Kosti dipendenti                                   |                           |                                 |                    |                    |
| <ul> <li>PagoPA<br/>[Costi dipendenti<br/>dal PSP]</li> </ul> |                           |                                 |                    | 🕕 Info             |
| PagoPA<br>[Costi dipendenti<br>dal PSP]<br>N.pagamenti        | Somma Importi dovuti      | Spese di trasmissione           | Costo del servizio | Info<br>Totale add |
| PagoPA<br>[Costi dipendenti<br>dal PSP]<br>N.pagamenti<br>1   | Somma Importi dovuti      | Spese di trasmissione<br>0,00 € | Costo del servizio | 🕡 Info             |

Piazza Deffeyes 1 - 11100 Aosta - Tel. +39 0165 273111 p.iva 00368440079

Selezionare il pallino indicato con la freccia rossa e selezionare il tasto "Avanti".

|                      |                           | CELVA                        | Aziende       |                   |                                  |
|----------------------|---------------------------|------------------------------|---------------|-------------------|----------------------------------|
| ISTENZA              |                           | Control Annual Annual Annual |               | A- A+             | Carrello (                       |
| Selezione            | 2.                        | Conferma avvenuto pagamer    | nto 3.        | Modalità di pagar | mento                            |
| VALLE D'AOSTA        |                           |                              |               |                   |                                  |
| Cod.Fiscale          | Identificativo Operazione |                              |               | Impo              | rto (€)                          |
| 0000000001           | 0000000001/34             |                              |               | •                 |                                  |
|                      | GAMENTO                   |                              |               |                   |                                  |
| Mail: Iqui ganail.co |                           |                              |               |                   |                                  |
|                      |                           |                              |               |                   |                                  |
|                      |                           |                              |               |                   |                                  |
|                      |                           |                              |               |                   | 🕕 Info Pagamen                   |
| N.pagamenti          | Somma Importi dovuti      | Spese di trasmissione        | Costo del ser | vizio To          | Info Pagamen<br>otale addebitato |

Selezionare conferma Pagamento.

Attenzione: se non si desidera procedere con il pagamento selezionare "Indietro" e non la X, altrimenti il pagamento rimane in uno stato "Appeso".

| agoPA<br>tentificativo PSP scelto:<br>i può proseguire con il pagamento | Inserire i dati anagrafici<br>Codice Fiscale o partita IVA | i del versante |
|-------------------------------------------------------------------------|------------------------------------------------------------|----------------|
|-------------------------------------------------------------------------|------------------------------------------------------------|----------------|

Inserire il proprio "Codice fiscale" in maiuscolo e la "Denominazione" (Nome e Cognome dello studente) e selezionare il tasto Conferma.

|                        | Vallée a Aoste                             | Valle d'Aosta                   | Concercle USA                                                                               |                    |
|------------------------|--------------------------------------------|---------------------------------|---------------------------------------------------------------------------------------------|--------------------|
| SSISTENZA              |                                            |                                 | A                                                                                           | A+ Carrello (1     |
| Selezione              | 2.                                         | Conferma avvenuto pagame        | nto 3. Modalità                                                                             | di pagamento       |
| VALLE D'AOSTA          |                                            |                                 |                                                                                             |                    |
|                        |                                            |                                 |                                                                                             |                    |
| Cod.Fiscale            | Identificativo Operazione<br>0000000001/34 |                                 |                                                                                             | Importo (€)        |
| CONFERMA AVVENUTO PAGA | WENTO                                      |                                 |                                                                                             |                    |
| a-Mail: 10@gmail.com   |                                            |                                 |                                                                                             |                    |
|                        | Codice Fise                                | i dati anagrafici del           | versante                                                                                    |                    |
|                        |                                            | Denominazione                   | Annulla Conferma                                                                            |                    |
|                        |                                            |                                 |                                                                                             |                    |
|                        |                                            |                                 |                                                                                             | U Info Pagament    |
| N.pagamenti<br>1       | Somma Importi dovuti                       | Spese di trasmissione<br>0,00 € | Losto del servizio<br>I costi del Servizio<br>sono determinati dal circuito di<br>pagamento | Totale addebitato  |
|                        |                                            |                                 | Indietro                                                                                    | Conferma Pagamento |

Selezionare il tasto "Conferma".

A questo punto selezionare "Entra con la tua email" oppure, se disponibili le credenziali "Entra con SPID".

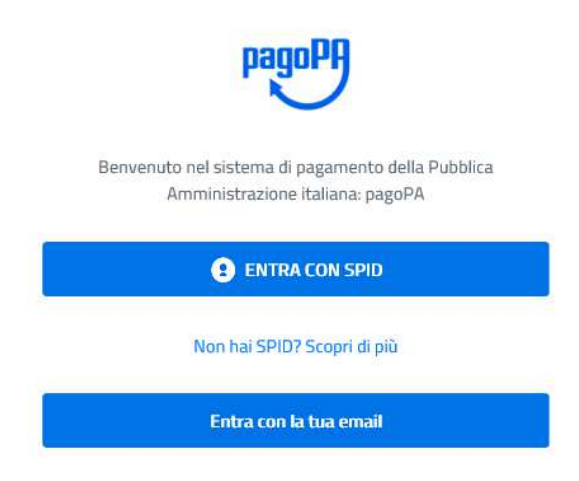

Se disponibili le credenziali SPID dello studente inserirle.

Altrimenti selezionare il tasto "Entra con la tua email".

In questo caso comparirà la seguente maschera:

inserisci il tuo indirizzo email

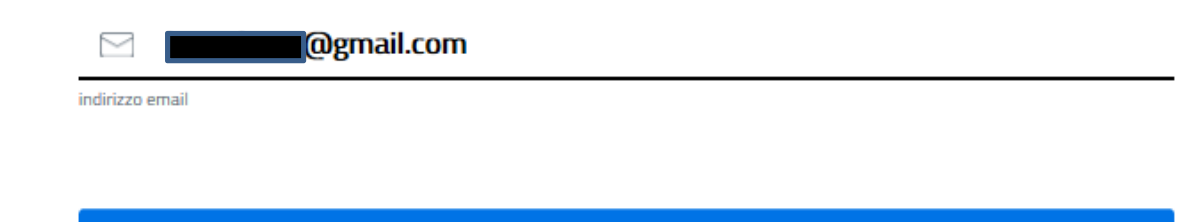

Continua

Indicare la propria mail e selezionare il tasto "Continua".

#### Regione Autonoma Valle d'Aosta /RFS/RF535617/30.00

#### pagoPA - Privacy Policy

INFORMATIVA PRIVACY Ai sensi dell'art. 13 del D. Igs 30 giugno 2003, n. 196, l'Agenzia per l'Italia Digitale (AgID), in qualità di Titolare del trattamento, informa che i dati personali oggetto di trattamento da parte di AgID sono quelli indicati al paragrafo 2.1.3.1 "Servizio di scelta e memorizzazione del pagamento" del documento "SPECIFICHE ATTUATIVE DEL NODO DEI PAGAMENTI-SPC", accessibile dal sito www.agid.gov.it. Al paragrafo già indicato sono altresì specificate le finalità del trattamento. In relazione a tutte le finalità indicate, il trattamento dei dati avverrà in modo da garantire la sicurezza e la riservatezza, e potrà essere effettuato attraverso strumenti manuali, informatici e telematici al fine di registrare, organizzare, conservare, elaborare, modificare, selezionare, estrarre, raffrontare, utilizzare, interconnettere, bloccare e comunicare i dati stessi. Per il perseguimento delle finalità indicate, i dati personali saranno trattati dai dipendenti AgID i guali sono stati appositamente nominati Responsabili o Incaricati del trattamento. AgID, inoltre, per l'erogazione dei propri servizi, potrà trasmettere e/o dare in gestione i dati personali raccolti a suoi aventi causa, preventivamente contrattualizzati per la sola erogazione dei servizi connessi alle finalità del trattamento. DIRITTI DELL'INTERESSATO L'interessato potrà ottenere da AgID la conferma dell'esistenza o meno di propri dati personali nelle banche dati di AgID; potrà altresì richiedere che i dati personali vengano messi in forma intelligibile, di conoscere l'origine dei dati nonché la logica di cui si basa il trattamento; potrà ottenere la cancellazione, la trasformazione in forma anonima o il blocco dei dati trattati in violazione della vigente normativa in materia di protezione dei dati personali, nonché l'aggiornamento, la rettificazione o, se vi è interesse, l'integrazione dei dati; potrà infine opporsi, per motivi legittimi, al trattamento stesso. I suddetti diritti possono essere esercitati inviando una comunicazione scritta all'Agenzia per l'Italia Digitale, alla cortese attenzione dell'Ufficio competente al Sistema pagoPA, via Liszt n. 21, 00144 Roma, oppure inviando una e-mail all'indirizzo di posta elettronica: wisppagopa@agid.gov.it. TITOLARE E RESPONSABILE DEL TRATTAMENTO II Titolare del trattamento è l'Agenzia per l'Italia Digitale avente sede in Roma (00144), Via Listz n. 21. Il Responsabile di riferimento del Trattamento designato è il Direttore Generale dell'Agenzia per l'Italia Digitale, al quale potrà rivolgersi scrivendo al seguente indirizzo di posta elettronica attivazionepagopa@agid.gov.it.

accetto la privacy policy

Continua

Selezionare il tasto "Continua"

| Regione Autonoma Valle d'Aosta<br>/RFS/RF535617/30.00<br>[ |  |
|------------------------------------------------------------|--|
|                                                            |  |
|                                                            |  |
|                                                            |  |
| Come vuoi pagare?                                          |  |
| Carta di credito/debito                                    |  |
| Conto corrente                                             |  |
| Altri metodi di pagamento                                  |  |

A seconda della selezione metodi di pagamento compariranno diverse maschere.

#### CARTA DI CREDITO/DEBITO:

Se selezionato carta di credito/debito, senza necessità di altra selezione, seguire le indicazioni della propria piattaforma inserendo i dati della carta.

#### **CONTO CORRENTE:**

Se selezionato Conto Corrente, inserire la banca di riferimento .

#### INTESA m SANPAOLO

Emilia Romagna: pagamenti con carte

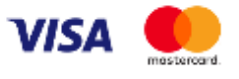

Commissione max 0,50 €

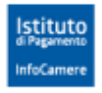

Pagamento diretto/Bonifico SCT

Pagamento diretto Bonifico SCT

Commissione max 0,90 €

**Poste**italiane

Conto BP Retail Pagamenti PA

BancoPosta

Commissione max 1,00 €

**Poste**italiane

Conto BP Impresa Pagamenti PA

BancoPosta Impresa

Commissione max 1,00 €

2

Ordina per: Alfabetico 🗸 🛛 Tipo: Crescente 🗠

#### INTESA SINDAOLO

MyBank

Commissione max 0,50 €

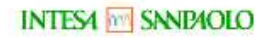

Pago in Conto

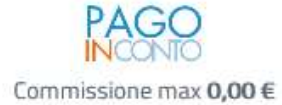

#### INTESA M SNNPAOLO

Masterpass

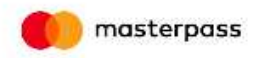

Commissione max 0,50 €

#### ALTRI METODI DI PAGAMENTO:

Eventualmente utilizzare altri sistemi di pagamento seguendo le indicazioni della piattaforma

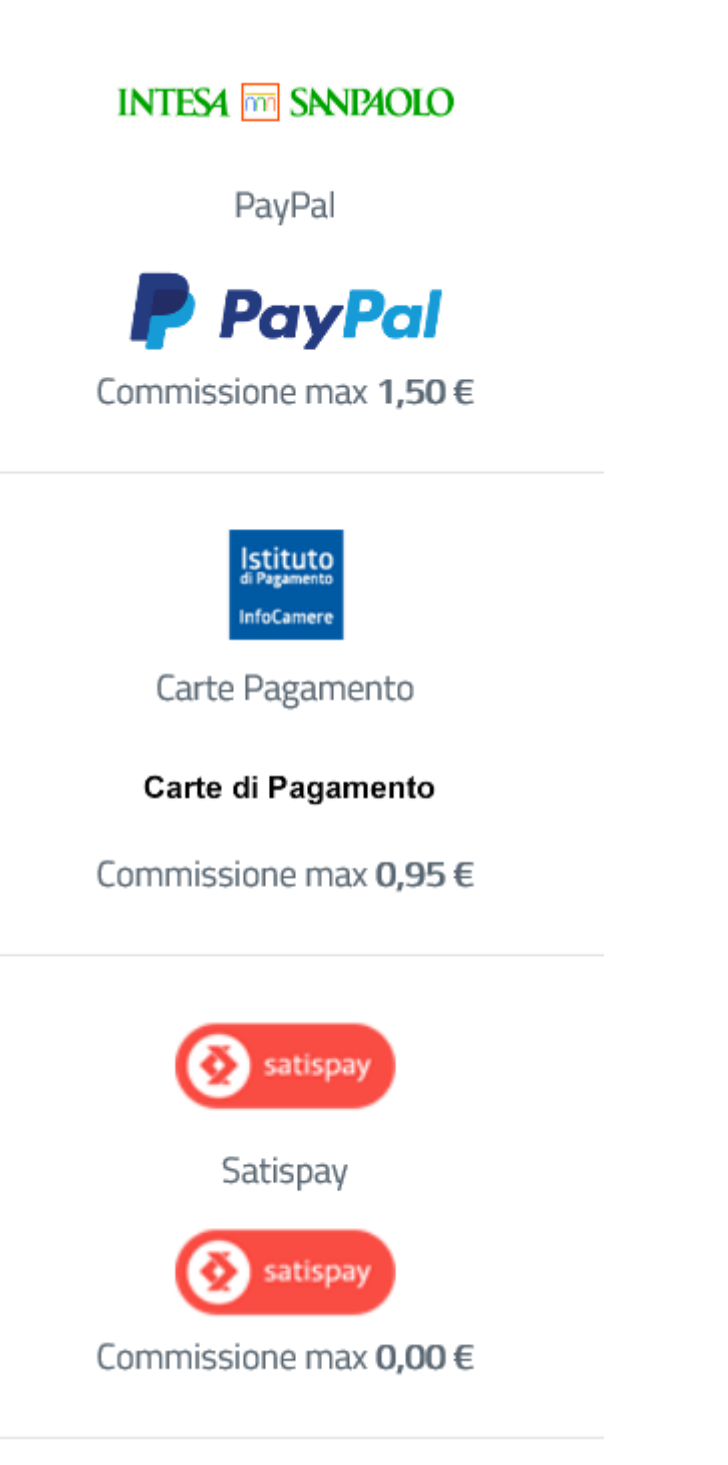

## Attesa ricezione conferma pagamento

| Domanda di: ROSSI MA    | RIO                               |     |                   |   |
|-------------------------|-----------------------------------|-----|-------------------|---|
| Autenticazione avvenuta | con credenziali digitali.         |     |                   |   |
| Modulo A                |                                   |     |                   |   |
| Dati anagrafici e id    | entificativi                      | V   | Reperibilità      |   |
| 🔟 Titolo di studio      |                                   | Ø   | Università - Isee |   |
|                         |                                   |     |                   | 1 |
| Prima istanza di access | o (mod. A) Stampa versione inoltr | ata | Inoltra           | 1 |

Il pagamento della marca da bollo è in corso, riceverà una mail con l'attestato di avvenuto pagamento (PagoNET) all'indirizzo email specificato nella sezione reperibilità.

Una volta effettuato il pagamento virtuale dell'imposta di bollo, la domanda sarà accolta dall'Ufficio Agevolazioni tariffarie e protocollata automaticamente.

## Avvenuta protocollazione

| Domanda di: ROSSI MARIO                           |                     |
|---------------------------------------------------|---------------------|
| Autenticazione avvenuta con credenziali digitali. |                     |
| Modulo A                                          |                     |
| Dati anagrafici e identificativi                  | 💯 Reperibilità      |
| Titolo di studio                                  | 💓 Università - Isee |
|                                                   |                     |
| Prima Istanza di accesso (mod. A) Stampa versione | ie inoluata inolua  |

Il Modulo A è stato correttamente protocollato, procedere con l'inoltro del Modulo B.

## **Errore protocollazione**

| Domanda di: ROSSI MARIO                                  |                     |
|----------------------------------------------------------|---------------------|
| Autenticazione avvenuta con credenziali digitali.        |                     |
| Modulo A                                                 |                     |
| Dati anagrafici e identificativi                         | 🔯 Reperibilità      |
| Titolo di studio                                         | 💯 Università - Isee |
| Prima istanza di accesso (mod. A) Stampa versione inoltr | ata Inoltra         |

Si è verificato un errore durante la fase di protocollazione, riceverà una mail ad avvenuta protocollazione.

In caso di mancata protocollazione, lo studente sarà avvisato e l'Ufficio provvederà manualmente alla protocollazione della domanda.

## **Modulo B**

Per il primo anno di richiesta di agevolazioni, le sezioni sono da compilare in ogni loro parte. Per gli anni successivi saranno riproposte e soltanto da aggiornare.

La sezione "Università" è comune con il servizio "Borse di studio on-line". E' da compilare in caso di frequenza di corsi triennali, magistrali e magistrali a ciclo unico.

La sezione "Post Laurea" è da compilare in caso di frequenza di corsi a tempo definito, successivamente al conseguimento della laurea.

## **Inoltro Modulo B**

|                            | Auton<br>■ d'Δ localhost:8080 dice                                                     | 10                                                                                                 | I LINK DEL SITO              |
|----------------------------|----------------------------------------------------------------------------------------|----------------------------------------------------------------------------------------------------|------------------------------|
| Link   Mappa de            | sito Poichè l'inoltro non consente ulte                                                | eriori correzioni, è consigliabile leggere                                                         |                              |
| gevolazioni On-line        | Don Vuoi comunque continuare l'inolt                                                   | tro della domanda al Servizio Trasporti?                                                           |                              |
| omunicazioni               | Auter Se vuoi continuare preni il pubbi                                                |                                                                                                    |                              |
| uida al servizio on-<br>le |                                                                                        | OK Annulla                                                                                         |                              |
| odifica password           |                                                                                        |                                                                                                    |                              |
| sci                        | Prima istanza di accesso (mod. A) Stampa                                               | versione inoltrata Inoltra                                                                         |                              |
|                            | Il Modulo A è stato correttamer                                                        | nte protocollato, procedere con l'inolt                                                            | ro del Modulo B.             |
|                            | Modulo B                                                                               |                                                                                                    |                              |
|                            | M Pregresso                                                                            | Modalità accredito rimborsi                                                                        |                              |
|                            | m Università                                                                           | Post Laurea                                                                                        |                              |
|                            | Dichiarazione periodica di iscrizione ai cors<br>(mod. B)<br>Stampa Bozza Inoltra      | si universitari                                                                                    |                              |
|                            | Con l'inoltro, il modulo B verrà automaticamnt<br>Tariffarie.                          | e protocollato e non sarà necessario portare il carta                                              | ceo all'ufficio Agevolazioni |
|                            | Rimborsi / acquisti                                                                    |                                                                                                    |                              |
|                            | timborsi (Mod. C) / acquisti                                                           |                                                                                                    |                              |
|                            | 🗭 Storico                                                                              |                                                                                                    |                              |
| Pagin                      | a a cura dell'Assessorato turismo, sport, comm<br>Condizioni di utilizzo   Crediti   C | ercio e trasporti © 2000-2009 Regione Autonoma Vali<br>ontatti   Privacy   Acciomata il 31/12/2009 | e d'Aosta                    |

Il pulsante "Stampa bozza modulo B" visualizza il formato stampabile del modulo che può essere stampato in qualunque momento, prima dell'inoltro, per dare la possibilità di verificare l'esattezza dei dati inseriti.

Sul modulo compare la dicitura "Bozza" per evitare che possa essere presentato all'Ufficio agevolazioni

tariffarie senza averlo prima inoltrato on-line.

Il pulsante "Inoltra" consente l'inoltro on-line del modulo all'Ufficio agevolazioni tariffarie.

L'inoltro provoca il blocco del modulo, pertanto potrà essere consultato ma non sarà più modificabile. Solo a questo punto l'Ufficio agevolazioni tariffarie potrà prenderne visione, ovviamente senza poterlo modificare. In caso di necessità di modifica del modulo, può essere richiesto lo sblocco all'Ufficio, anche telefonicamente.

Il modulo sbloccato torna ad essere a disposizione dell'utente (e inaccessibile all'Ufficio), in modo che possa essere modificato e inoltrato nuovamente.

In caso di accesso tramite Username e Password, l'inoltro on-line è solo la prima fase della consegna poiché affinché il modulo B sia effettivamente preso in carico deve essere fatto pervenire all'Ufficio agevolazioni tariffarie anche in versione cartacea.

Il modulo stampato dopo l'inoltro non riporta la dicitura "Bozza" al fine di consentirne la consegna all'Ufficio agevolazioni tariffarie.

In caso di accesso tramite SPID- CNS/OTP, proseguire con la procedura seguente.

## **Post Inoltro Modulo B**

| INI I |
|-------|

Il modulo B è stato inoltrato il 14/02/2019 ed è in istruttoria.

A seguito dell'inoltro, l'Ufficio Agevolazioni tariffarie verifica l'ammissibilità ai benefici; se il Modulo è approvato, la procedura è terminata.

In caso di esito negativo, o di richiesta di chiarimenti, l'Ufficio invierà una comunicazione allo studente.

## **Modulo B Approvato**

| 1       | gresso                                          | Ø | Modalità accredito rim | borsi |  |
|---------|-------------------------------------------------|---|------------------------|-------|--|
| U       | iversità                                        | t | Post Laurea            |       |  |
| rsitari | razione periodica di iscrizione ai corsi univer |   |                        |       |  |
| Situr   | B)<br>npa ricevuta Inoftra                      |   |                        |       |  |
|         | npa ricevuta Inoltra                            |   |                        |       |  |

Il modulo B è stato inoltrato il 14/02/2019 ed è approvato.

In caso di esito positivo sarà visualizzato quanto sopra.

## Cambio Temporaneo di Sede

| Domanua un ROSSI MAI    | RIO > Cambio Sede |            |            |                                       |
|-------------------------|-------------------|------------|------------|---------------------------------------|
|                         |                   |            |            | Guida alla compilazione della domanda |
| Cambio temporaneo di s  | ede               |            |            |                                       |
| Università con sede in: | 🖲 Italia 🔘 Estero |            |            |                                       |
| Università:             | ROMA              | ]          |            |                                       |
| Facoltà:                | GIURISPRUDENZA    | ]          |            |                                       |
| Corso:                  | LEGGE             | ]          |            |                                       |
| Sede:                   | ROMA              | ]          |            |                                       |
| Distanza:               | 700               | Km         |            |                                       |
| Periodo dal:            | 20/02/2019        | gg/mm/aaaa |            |                                       |
| Periodo al:             | 30/08/2019        | gg/mm/aaaa |            |                                       |
|                         |                   |            | Salva Esci |                                       |

Successivamente all'inoltro del Modulo B per la dichiarazione di iscrizione all'anno accademico in corso, è possibile ottenere le agevolazioni tariffarie per un periodo di frequenza presso una diversa sede di studio (secondo i criteri della normativa vigente). In tal caso, è necessario accedere alla sezione "Università" per inoltrare un nuovo Modulo B con l'indicazione del periodo esatto di cambio sede.

| Link       Mappa del sito       Novità       Contatti       ITA<br>FRA         Domanda di: ROSSI MARIO > Università       ITA<br>FRA       FRA         Ouniversità       © Guida alla compilazione della domand         Università       © Laureando non iscritto       © Iscritto         Sede di frequenza:       TORINO       Inversità         Università       POLITECNICO DI TORINO       Facoltà         Facoltà:       INGEGNERIA I       Corso:         Corso:       INGEGNERIA AEROSPAZIALE       Attra<br>università/facoltà/corso<br>non presente negli       • no         Tipo Laurea:       TRIENNALE (1° LIVELLO)       Durata :       3         Anno prima iscrizione:       2018/2019       Anno accademico 2018/2019         PRIMO       Edenchi frequenza       aggiungi cambio         Sede       Dal       Al         ROMA       20/02/2019       30/08/2019                                                                                 | Va                                                      | lée d'Aoste                 | Regione Autonoma | anna ( st   | I LINK DEL SITO                                    |
|----------------------------------------------------------------------------------------------------|---------------------------------------------------------|-----------------------------|------------------|-------------|----------------------------------------------------|
| Domanda di: ROSSI MARIO > Università                                                                                                    | Link Mapp                                               | a del sito   Novità         | Contatti         | ITA <br>FRA |                                                    |
| Cluida alla compilazione della domand         Cluiversità       Contro li scritto         Sede di frequenza:       TORINO         Università       POLITECNICO DI TORINO         Facoltà:       INGEGNERIA AEROSPAZIALE         Altra       INGEGNERIA AEROSPAZIALE         Altra       INGEGNERIA AEROSPAZIALE         Altra       INGEGNERIA AEROSPAZIALE         Altra       INGEGNERIA AEROSPAZIALE         Altra       INGEGNERIA AEROSPAZIALE         Altra       INGEGNERIA AEROSPAZIALE         Altra       INGEGNERIA AEROSPAZIALE         Altra       INGEGNERIA AEROSPAZIALE         Altra       INGEGNERIA AEROSPAZIALE         Altra       INGEGNERIA AEROSPAZIALE         Anno prima iscrizione:       2018/2019         Anno prima iscrizione:       2018/2019         Anno accademico 2018/2019       Anno accademico 2018/2019         Sede       Dal       Al         Sede       Dal       Al         Guida alla cologica (ambio       Cancella | Domanda di: ROS                                         | SSI MARIO > Università      |                  |             |                                                    |
| Università <ul> <li>Laureando non iscritto</li> <li>Iscritto</li> </ul> Sede di frequenza:         TORINO           Università:         POLITECNICO DI TORINO           Facoltà:         INGEGNERIA I           Corso:         INGEGNERIA AEROSPAZIALE           Attra<br>università/facoltà/corso<br>non presente negli<br>elenchi:         no esi           mono presente negli<br>elenchi:         no esi           TIpo Laurea:         TRIENNALE (1º LIVELLO)           Durata:         3           Anno prima iscrizione:         2018/2019           Anno accademico 2018/2019             PRIMO             Cambio temporaneo set di frequenza             Sede         Dal         Al           ROMA         20/02/2019                                                                                                    |                                                         |                             |                  | 😗 Gu        | iida alla compilazione della <mark>dom</mark> anda |
| Laureando non iscritio       Iscritto         Sede di frequenza:       TORINO         Università:       POLITECNICO DI TORINO         Facoltà:       INGEGNERIA I         Corso:       INGEGNERIA AEROSPAZIALE         Altra<br>università/facoltà/corso<br>non presente negli       no si         no no si       si         Tipo Laurea:       TRIENNALE (1° LIVELLO)         Durata :       3         Anno prima iscrizione:       2018/2019         Anno accademico 2018/UT       Sede         Dal       Al         ROMA       20/02/2019       30/08/2019                                                                                                    | Università                                              |                             |                  |             |                                                    |
| Sede di frequenza:       TORINO         Università:       POLITECNICO DI TORINO         Facoltà:       INGEGNERIA I         Corso:       INGEGNERIA AEROSPAZIALE         Altra<br>università/facoltà/corso<br>non presente negli<br>elenchi:       no si         Inpo Laurea:       TRIENNALE (1° LIVELLO)         Durata :       3         Anno prima iscrizione:       2018/2019         Anno accademico 2018/2019       aggiungi cambio         Sede       Dal       Al         ROMA       20/02/2019       30/08/2019                                                                                                    | Laureando no                                            | n iscritto 🖲 Iscritto       |                  |             |                                                    |
| Iniversità:       POLITECNICO DI TORINO         Facoltà:       INGEGNERIA I         Corso:       INGEGNERIA AEROSPAZIALE         Attra<br>università/facoltà/corso<br>non presente negli<br>elenchi:       no si         Ino Laurea:       TRIENNALE (1° LIVELLO)         Durata :       3         Anno prima iscrizione:       2018/2019         Anno accademico 2018/2019       aggiungi cambio         Sede       Dal       Al         ROMA       20/02/2019       30/08/2019       Modifica       Cancella                                                                                                    | Sede di frequenza                                       | TORINO                      |                  |             |                                                    |
| Facoltà:       INGEGNERIA I         Corso:       INGEGNERIA AEROSPAZIALE         Altra<br>università/facoltà/corso<br>non presente negli<br>elenchi:       INGEGNERIA AEROSPAZIALE         Tipo Laurea:       no o si         TRIENNALE (1° LIVELLO)       TRIENNALE (1° LIVELLO)         Durata :       3         Anno prima iscrizione:       2018/2019         Anno accademico 2018/2019       aggiungi cambio         Sede       Dal       Al         ROMA       20/02/2019       30/08/2019       Modifica       Cancella                                                                                                    | Università:                                             | POLITECNICO DI              | TORINO           |             |                                                    |
| Corso:       INGEGNERIA AEROSPAZIALE         Attra<br>università/facoltà/corso<br>non presente negli<br>elenchi:       Ingegneria alegneria         Tipo Laurea:       TRIENNALE (1° LIVELLO)         Durata :       3         Anno prima iscrizione:       2018/2019         PRIMO       aggiungi cambio         Sede       Dal       Al         ROMA       20/02/2019       aggiungi cambio                                                                                                    | Facoltà:                                                | INGEGNERIA I                |                  |             |                                                    |
| Attra<br>università/facoltà/corso<br>non presente negli<br>elenchi:       no i si         Tipo Laurea:       TRIENNALE (1° LIVELLO)         Durata :       3         Anno prima iscrizione:       2018/2019         Anno accademico 2018/2019       PRIMO         Cambio temporaneo set di frequenza       All         Sede       Dal       Al         ROMA       20/02/2019       Modifica                                                                                                    | Corso:                                                  | INGEGNERIA AE               | ROSPAZIALE       |             |                                                    |
| Tipo Laurea:       TRIENNALE (1 <sup>s</sup> LIVELLO)         Durata :       3         Anno prima iscrizione:       2018/2019         Anno accademico 2018/2019       PRIMO         Cambio temporane:       Effequenza       aggiungi cambio         Sede       Dal       Al         ROMA       20/02/2019       30/08/2019       Modifica       Cancella                                                                                                    | Altra<br>università/facoltà<br>non presente<br>elenchi: | /corso<br>negli () no () si |                  |             |                                                    |
| Durata :     3       Anno prima iscrizione:     2018/2019         Anno accademico 2018/2019   PRIMO       Cambio temporaneo sete di frequenza      aggiungi cambio       Sede     Dal     Al       ROMA     20/02/2019     30/08/2019                                                                                                    | Tipo Laurea:                                            | TRIENNALE (1° L             | IVELLO)          |             |                                                    |
| Anno prima iscrizione: 2018/2019 Anno accademico 2018/2019 PRIMO Cambio temporaneo sete di frequenza aggiungi cambio Sede Dal Al ROMA 20/02/2019 30/08/2019 Modifica Cancella                                                                                                    | Durata :                                                | 3                           |                  |             |                                                    |
| Anno accademico 2018/2019 PRIMO Cambio temporaneo sede di frequenza Sede Dal Al ROMA 20/02/2019 30/08/2019 Modifica Cancella                                                                                                    | Anno prima iscriz                                       | tione: 2018/2019            |                  |             |                                                    |
| PRIMO         Cambio temporaneo sede di frequenza       aggiungi cambio         Sede       Dal       Al         ROMA       20/02/2019       30/08/2019       Modifica       Cancella                                                                                                    | Anno accademico                                         | 2018/2019                   |                  |             |                                                    |
| aggiungi cambio       Sede     Dal     Al       ROMA     20/02/2019     30/08/2019     Modifica     Cancella                                                                                                    | PRIMO                                                   |                             |                  |             |                                                    |
| Sede     Dal     Al       ROMA     20/02/2019     30/08/2019     Modifica                                                                                                    | Cambio temporar                                         | neo sede di frequenza       |                  |             | aggiungi cambio                                    |
| ROMA 20/02/2019 30/08/2019 Modifica Cancella                                                                                                    | Sede                                                    | Dal                         | AI               |             |                                                    |
|                                                                                                    | ROMA                                                    | 20/02/2019                  | 30/08/2019       | Modifica    | Cancella                                           |
|                                                                                                    |                                                         |                             |                  |             |                                                    |
|                                                                                                    |                                                         |                             |                  |             |                                                    |

## Acquisto biglietti Trenitalia

| Région Autonome<br>Vallée d'Aost   | e 😻 Valled             | Autonoma<br>I' <b>Aosta</b> | R)   | -            | Calor       | I LINK DEL SITO              |
|------------------------------------|------------------------|-----------------------------|------|--------------|-------------|------------------------------|
| Link Mappa del sito No             | ovită Contatti         |                             |      | ITA<br>FRA   |             |                              |
| Domanda di: ROSSI MARIO > Acq      | uisto                  |                             |      |              |             |                              |
|                                    |                        |                             |      |              | 😗 Guida all | a compilazione della domanda |
| Verifica acquistabilità viaggio    |                        |                             |      |              |             |                              |
| Stazione ferroviaria partenza:     | Seleziona una stazione | •                           |      |              |             |                              |
| Stazione ferroviaria destinazione: | Seleziona una stazione | •                           |      | Verifi       | ca          |                              |
| Data effettuazione:                |                        | gg/mm/aaa                   | a    |              |             |                              |
| Acquisto viaggio                   | 1                      |                             |      |              |             |                              |
| L'id da utilizzare è:              | ROSSLVFY               |                             |      | F            |             |                              |
| Il codice da utilizzare è:         | C0EBA012               |                             |      | GRUPPO FERRO |             | TALIA<br>TO ITALIANE         |
|                                    |                        |                             | Esci |              |             |                              |

E' possibile acquistare on-line i biglietti di Trenitalia.

Per i viaggi di andata la stazione di partenza deve essere in Valle d'Aosta, mentre la destinazione deve corrispondere ad una stazione ferroviaria della città sede di studio (dichiarata con il Modulo B).

Verificare l'acquistabilità del viaggio per evitare motivi di non rimborsabilità (esaurimento del quantitativo annuo, località di partenza e/o destinazione non consentite ecc.).

Sono mostrati l'**UserId**, da utilizzare per accedere al servizio on-line (quello che è stato assegnato all'atto della registrazione, tutto maiuscolo) e un **codice**; serviranno per effettuare l'acquisto dei biglietti.

Cliccando sul logo Trenitalia si aprirà la pagina principale del sito.

Procedere alla ricerca del biglietto inserendo i dati del viaggio che si intende effettuare e cliccare su "Cerca".

Nella sezione "Viaggio" scegliere la soluzione di viaggio tra quelle che sono proposte e cliccare su "Scegli".

Nella sezione "Offerta" selezionare "Vedi altre offerte" e, sempre nello stesso campo, selezionare "Studenti Valle d'Aosta".

Nel campo "**N. matricola**" inserire la **UserId** e nel campo "**Card check**" il **codice** presente nella schermata di "verifica acquistabilità viaggio".

Attenzione! L'etichetta "N. matricola" che identifica il campo (anche sul biglietto) è errata; in realtà, come detto in precedenza, nel campo deve essere inserita la UserId presente nella schermata di "verifica acquistabilità viaggio".

Proseguire e concludere l'operazione di acquisto.

Il codice sarà sempre lo stesso per tutti gli acquisti successivi.

I biglietti acquistati on-line sono a prezzo pieno, il rimborso (se il viaggio sarà ritenuto rimborsabile) sarà accreditato direttamente sul conto corrente indicato dallo studente, oppure potrà avvenire in contanti presso le tesorerie abilitate presentando il mandato ricevuto al domicilio.

| Acquisti | biglietti | autobus | Savda | per Milano | e Torino |
|----------|-----------|---------|-------|------------|----------|
| requise  | DISICULI  | uucobub | Juruu | per minuno |          |

| Domanda di: ROSSI MAR    | IO > Acquisto           |      |          |                                       |
|--------------------------|-------------------------|------|----------|---------------------------------------|
|                          |                         |      |          | Guida alla compilazione della domanda |
| Viaggio                  |                         |      |          |                                       |
| Andata Ritorno           |                         |      |          |                                       |
| Fermata di partenza:     | Seleziona una fermata 🔻 |      |          |                                       |
| Fermata di destinazione: | Seleziona una fermata 🔻 |      | Acquista |                                       |
| Data effettuazione:      | gg/mm/aaaa              |      |          |                                       |
|                          |                         | Esci |          |                                       |

E' possibile acquistare on-line i biglietti delle autolinee per Milano e Torino della Soc. SAVDA, **se una di queste città è la sede di studio**, previa verifica dell'acquistabilità del viaggio per evitare motivi di non rimborsabilità (esaurimento del quantitativo annuo, località di partenza e/o destinazione non consentite ecc.).

Per i viaggi di andata, quella di partenza deve corrispondere a una delle fermate previste dalla Soc. SAVDA lungo la valle centrale (comprese tra Courmayeur e Pont Saint Martin), mentre quella di destinazione deve corrispondere a una delle fermate previste nelle città di Milano o Torino. Viceversa per i viaggi di ritorno.

Attenzione! Il sistema informatico dell'Ufficio agevolazioni tariffarie è in grado di controllare la rimborsabilità dei biglietti acquistati on-line, in particolare il NOMINATIVO di chi usufruisce del viaggio deve corrispondere a quello dello studente beneficiario delle agevolazioni.

A differenza di quanto accade per Trenitalia, le tariffe sono già scontate al momento dell'acquisto, pertanto non dovrà essere richiesto successivamente il rimborso della spesa sostenuta.

## Rimborsi (Modulo C)

| 1 | omanda di: ROSSI MARIO    | > Rimborsi                                 |                            |                                 |
|---|---------------------------|--------------------------------------------|----------------------------|---------------------------------|
|   |                           |                                            | 🕐 Guida                    | alla compilazione della domanda |
| ١ | /iaggi                    |                                            |                            | aggiungi viaggio                |
|   | Partenza                  | Destinazione                               | Frazionato                 | Data                            |
|   | Modulo di trasmissione    | titoli di viaggio per il rimborso (mod. C) | Stampa Bozza Versione inc  | oltrata Inoltra                 |
|   |                           | Salva                                      | Esci                       |                                 |
|   | ll modulo C è inoltrabile | e dal 01/04/2019 al 30/04/2019             |                            |                                 |
|   | E' possibile richiedere i | l rimborso solo per viaggi effettuati da   | l 01/01/2018 al 31/03/2019 |                                 |

Il parziale rimborso della spesa può essere richiesto, utilizzando il modulo C, solo per i biglietti cartacei (autobus, treno ecc.) acquistati, nell'anno solare precedente, alle biglietterie delle aziende di trasporto pubblico, quindi non quelli acquistati on-line mediante l'utilizzo della procedura regionale.

#### Inserimento dei dati relativi ad un biglietto acquistato.

La pagina consente di aggiungere i dati riguardanti il biglietto per il quale si chiede il rimborso e che saranno inseriti nel modulo C. (selezionare "Aggiungi viaggio").

#### Inserimento Viaggio non frazionato

Selezionando "No" i dati si riferiscono ad un singolo biglietto relativo ad un viaggio effettuato in un'unica 31 tratta.

| N              | Région Autonome    | ه 🦁 ۱               | Regione Autonoma<br><b>/alle d'Aosta</b> | and Cale                           | I LINK DEL SITO                      |
|----------------|--------------------|---------------------|------------------------------------------|------------------------------------|--------------------------------------|
| Link M         | appa del sito 📔 No | vità Conta          | tti                                      | ITA  <br>FRA                       |                                      |
| Domanda di:    | ROSSI MARIO > Viag | gio                 |                                          |                                    |                                      |
|                |                    |                     |                                          | 🝞 Guida                            | a alla compilazione della domanda    |
| Dettaglio Viag | Igio               |                     |                                          |                                    |                                      |
| Frazionato:    | ◯ Sí ◉ No (Sise    | il viaggio, da e pe | er la sede di studio, è avvenuto i       | n più tappe, per clascuna delle qu | ali è stato acquistato un biglietto) |
| Viaggio di:    | Andata     Ritorn  | 0                   |                                          |                                    |                                      |
| Biglietto      |                    |                     |                                          |                                    |                                      |
| Partenza:      | 🖲 Italia 🔘 Estero  |                     |                                          |                                    |                                      |
| Provincia:     | AOSTA              | ۲.                  | Comune:                                  | AOSTA                              | <b>T</b>                             |
| Destinazione:  | 🖲 Italia 🔘 Estero  |                     |                                          |                                    |                                      |
| Provincia:     | TORINO             | ۲.                  | Comune:                                  | TORINO                             | •                                    |
| Importo:       | 9,50               | €                   | Mezzo: TRENO V                           | Data Effettu                       | azione: 19/03/2019<br>gg/mm/aaaa     |
|                |                    |                     | Salva Viaggio E                          | sci                                |                                      |

#### **BIGLIETTO FRAZIONATO**

**Attenzione**! Si intende frazionato un viaggio effettuato a più riprese, per il quale sono stati acquistati più biglietti. Ad esempio, se la sede di studio è Roma e sono stati acquistati due biglietti: Aosta - Milano e Milano - Roma, è possibile richiedere il rimborso di entrambi inserendo prima il biglietto relativo alla tratta Aosta - Milano e successivamente quello relativo alla tratta Milano - Roma.

Inserimento Biglietto per viaggio frazionato

Selezionando "Sì" si avvia l'inserimento in sequenza dei dati relativi a tutti i biglietti acquistati per il viaggio frazionato.

| 1                                                                                    | Région Autonome                                                   | ste 😻 Va             | egione Autonoma<br>I <b>lle d'Aosta</b> | analte Jane                              | I LINK DEL SIT          |
|--------------------------------------------------------------------------------------|-------------------------------------------------------------------|----------------------|-----------------------------------------|------------------------------------------|-------------------------|
| Link M                                                                               | appa del sito                                                     | Novità Contatti      |                                         | ITA FRA                                  |                         |
| Domanda di:                                                                          | ROSSI MARIO > D                                                   | ettaglio Biglietto   |                                         |                                          |                         |
|                                                                                      |                                                                   |                      |                                         | (?) Guida alla co                        | ompilazione della doman |
|                                                                                      |                                                                   |                      |                                         |                                          |                         |
| Dettaglio Bigl                                                                       | ietto                                                             |                      |                                         |                                          |                         |
| )ettaglio Bigl<br><sup>1</sup> artenza:                                              | ietto<br>Italia 🔘 Est                                             | ero                  |                                         |                                          |                         |
| )ettaglio Bigli<br>Partenza:<br>Provincia:                                           | ietto<br>Italia O Est<br>TORINO                                   | ero 🔻                | Comune:                                 | CHIVASSO                                 |                         |
| Dettaglio Bigl<br>Partenza:<br>Provincia:<br>Destinazione:                           | ietto<br>Italia Est<br>TORINO<br>Italia Est                       | ero<br>T             | Comune:                                 | CHIVASSO                                 | •                       |
| Dettaglio Bigli<br>Partenza:<br>Provincia:<br>Destinazione:<br>Provincia:            | ietto  talia Est TORINO  talia Est TORINO  talia Est TORINO       | ero<br>T             | Comune:<br>Comune:                      | CHIVASSO                                 | •<br>•                  |
| Dettaglio Bigli<br>Partenza:<br>Provincia:<br>Destinazione:<br>Provincia:<br>mporto: | ietto  Italia Est TORINO Italia Est TORINO Italia Est TORINO 4.00 | ero<br>T<br>ero<br>T | Comune:                                 | CHIVASSO<br>TORINO<br>Data Effettuazione | ▼<br>19/03/2019         |

Inserire ogni biglietto e selezionare "Salva singolo biglietto".

Per indicare che anche i dati relativi all'ultimo biglietto della sequenza sono stati inseriti, selezionare il tasto "Salva viaggio".

| Région Autonome<br>Vallée d'Aos                                | te 🛞 Regione Autonoma                                                               | a                             | )mme               | Tim             | I LINK DEL SITO                |
|----------------------------------------------------------------|-------------------------------------------------------------------------------------|-------------------------------|--------------------|-----------------|--------------------------------|
| Link Mappa del sito                                            | Novità Contatti                                                                     |                               | ITA  <br>FRA       | Ĩ               |                                |
| Domanda di: ROSSI MARIO > Vi                                   | aggio                                                                               |                               |                    |                 |                                |
|                                                                |                                                                                     |                               | (                  | 3 Guida alla    | a compilazione della domanda   |
| Dettaglio Viaggio                                              |                                                                                     |                               |                    |                 |                                |
| Frazionato: 🖲 Sí 🗍 No (Si                                      | se il viaggio, da e per la sede di studio, è                                        | avvenuto in più               | tappe, per ciascun | a delle quali è | stato acquistato un biglietto) |
| Viaggio di: 💿 Andata 🔘 Rito                                    | omo                                                                                 |                               |                    |                 |                                |
| Biglietti frazioni di viaggio                                  |                                                                                     |                               |                    |                 | aggiungi biglietto             |
| AOSTA (AOSTA)                                                  | CHIVASSO (TORINO)                                                                   | 5.0                           | TRENO              | Modifica        | Cancella                       |
| CHIVASSO (TORINO)                                              | TORINO (TORINO)                                                                     | 4.0                           | TRENO              | Modifica        | Cancella                       |
| Se hai inserito tutti i bigliet<br>proseguire nell'inserimento | ti acquistati per ciascuna frazion<br>o seleziona "Aggiungi biglietto".<br>Satva Vi | e di viaggio, s<br>accio Esci | eleziona "Salv     | a viaggio",     | altrimenti se vuoi             |

Nella pagina è riportato l'elenco dei biglietti acquistati, già inseriti nel sistema, per i quali non è ancora stato inoltrato il modulo C.

|     | Région Autonome<br>Vallée d'Aos    | te 😻 Valle d'Aos                      | sta                | )mm (An            | I LINK DEL SITO                   |
|-----|------------------------------------|---------------------------------------|--------------------|--------------------|-----------------------------------|
| Li  | ink   Mappa del sito   I           | Novità Contatti                       |                    | ITA  <br>FRA       |                                   |
| )0  | manda di: ROSSI MARIO > Rir        | mborsi                                |                    |                    |                                   |
|     |                                    |                                       |                    | 😗 Gui              | da alla compilazione della domand |
| /ia | ggi                                |                                       |                    |                    | aggiungi viaggio                  |
|     | Partenza                           | Destinazione                          | Frazionato         | Data               |                                   |
| 1   | AOSTA (AOSTA)<br>CHIVASSO (TORINO) | CHIVASSO (TORINO)<br>TORINO (TORINO)  | ×.                 | 20/03/2019         | Modifica Cancella                 |
| 8   | AOSTA (AOSTA)                      | TORINO (TORINO)                       |                    | 21/03/2019         | Modifica Cancella                 |
|     | Modulo di trasmissione titol       | i di viaggio per il rimborso (mod. C) | Solve Faci         | mpa Bozza Versione | inoltrata Inoltra                 |
| 11  | modulo C è inoltrabile da          | I 01/04/2019 al 30/04/2019            | Salva Esci         |                    |                                   |
| E   | possibile richiedere il rin        | nborso solo per viaggi effettua       | ati dal 01/01/2018 | al 31/03/2019      |                                   |

Il pulsante "Stampa bozza" visualizza il formato stampabile del modulo C che può essere stampato in qualunque momento, prima dell'inoltro, per dare la possibilità di verificare l'esattezza dei dati inseriti.

Sul modulo compare la dicitura "Bozza" per evitare che possa essere presentato all'Ufficio agevolazioni tariffarie senza averlo prima inoltrato on-line.

Il pulsante "Inoltra" consente l'inoltro on-line del modulo C all'Ufficio agevolazioni tariffarie.

L'inoltro provoca il blocco del modulo, pertanto potrà essere consultato ma non sarà più modificabile.

Solo a questo punto l'Ufficio agevolazioni tariffarie potrà prenderne visione, ovviamente senza poterlo modificare. In caso di necessità di modifica del modulo, può essere richiesto lo sblocco all'Ufficio, anche telefonicamente.

Il modulo sbloccato torna ad essere a disposizione dell'utente (e inaccessibile all'Ufficio), in modo che possa essere modificato e inoltrato nuovamente.

Nel momento in cui il modulo C è inoltrato, i dati relativi ai biglietti saranno consultabili solo nell'elenco riepilogativo della pagina precedente.

Il modulo stampato dopo l'inoltro non riporta la dicitura "Bozza" al fine di consentirne la consegna in versione cartacea (obbligatoria) all'Ufficio agevolazioni tariffarie, unitamente ai titoli di viaggio <u>in originale</u> oggetto del rimborso